# GUIDA PER STAMAPARE LA CERTIFICAZIONE UNICA

## AGGIORNATA AL 31.01.2024

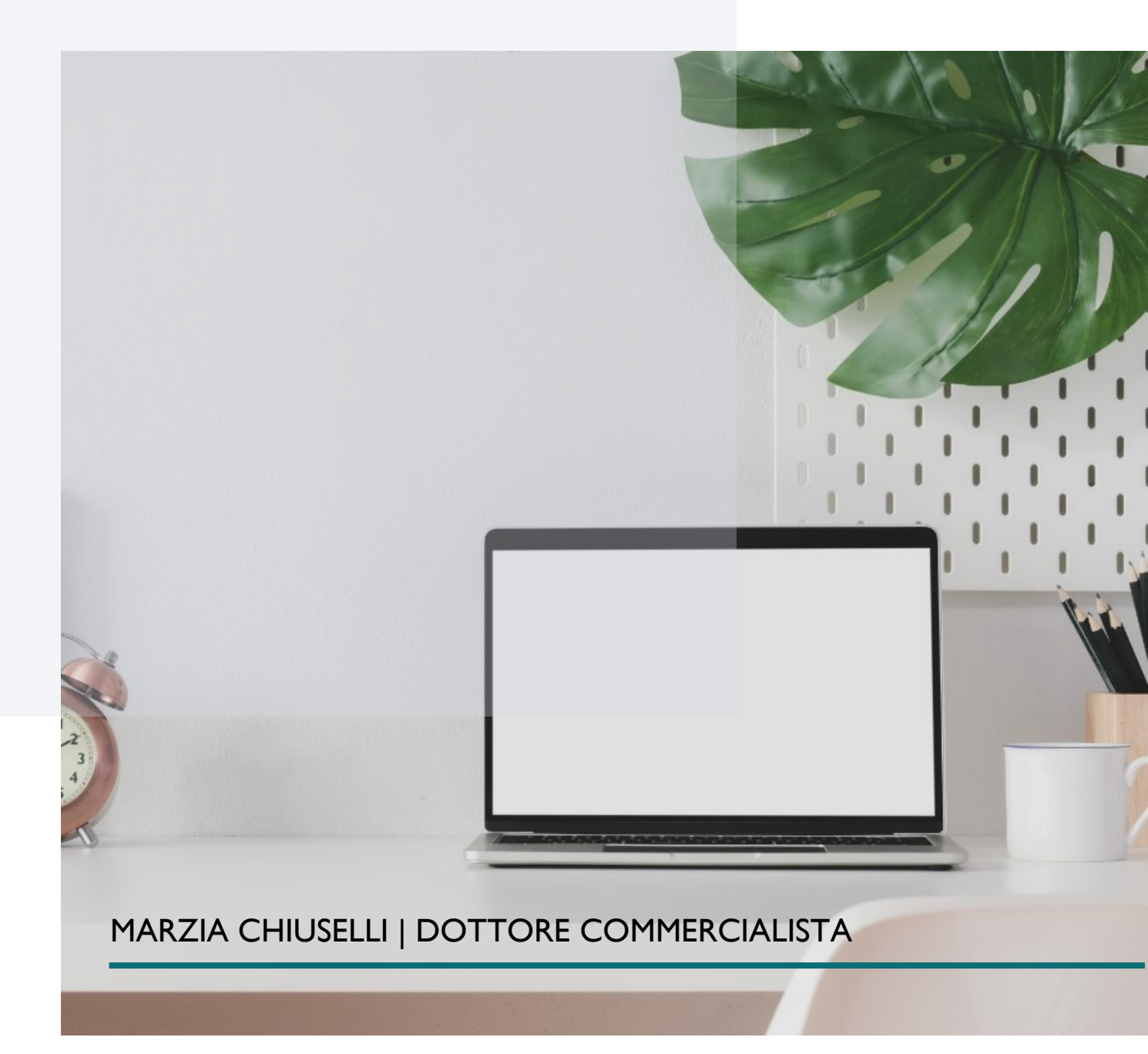

I. Entra nella sezione SERVIZI del sito dell'Agenzia delle Entrate, nella barra di ricerca cerca CASSETTO FISCALE

| 🐴 Home 🔺 II           | l tuo profilo 🛛 💩 Servizi 🕧 Assistenza                                                                                                    |                                                         |                                                     |
|-----------------------|----------------------------------------------------------------------------------------------------|---------------------------------------------------------|-----------------------------------------------------|
| Servizi               |                                                                                                    |                                                         |                                                     |
|                       | cassetto fiscale <ul> <li>Ricerca anche nelle descrizioni</li> </ul>                                                                               | 0                                                       | Cerca                                               |
| Visualizza:           | Tutti I più richiesti I tuoi preferiti                                                                                                    |                                                         |                                                     |
| Filtra per categoria: | Agevolazioni)       Assistenza fiscale e catastale)       Consultazioni e r         Servizi di utilità e verifica)       Trasmissioni telematiche) | cerca) (Dichiarazioni) (Fabbricati e terreni) (Istanze, | comunicazioni e certificati) (Pagamenti) (Rimborsi) |
| Consultazi            | oni e ricerca                                                                                                    |                                                         |                                                     |

| Cassetto fiscale                                                                          |                 |  |
|-------------------------------------------------------------------------------------------|-----------------|--|
| Il servizio consente agli utenti registrati di poter consultare i<br>propri dati fiscali. | Vai al servizio |  |

#### 2. Click su CONSULTAZIONI

#### Sezioni disponibili

| 9                                                                                                    | Ð                                                                                                    | <b>.</b> l                                                                                                    |
|----------------------------------------------------------------------------------------------------|----------------------------------------------------------------------------------------------------|----------------------------------------------------------------------------------------------------|
| Consultazioni<br>In questa sezione puoi consultare le tue principali informazioni<br>fiscali, come i dati anagrafici, le dichiarazioni fiscali presentate,<br>le certificazioni uniche, i versamenti effettuati, gli atti registrati,<br>gli ISA e gli studi di settore | L'Agenzia scrive<br>In questa sezione puoi consultare i documenti che ti ha inviato<br>l'Agenzia delle Entrate per segnalare possibili anomalie<br>riscontrate. | Crediti e contributi<br>In questa sezione puoi visualizzare le informazioni relative ai<br>crediti di imposta, ai crediti agevolativi e ai contributi a fondo<br>perduto. |
| Vai a Consultazioni →                                                                                                    | Vai a L'Agenzia scrive 🗲                                                                                                    | Vai a Crediti e contributi 🗲                                                                                                    |

#### 3. Vai nell'area DICHIARAZIONI FISCALI

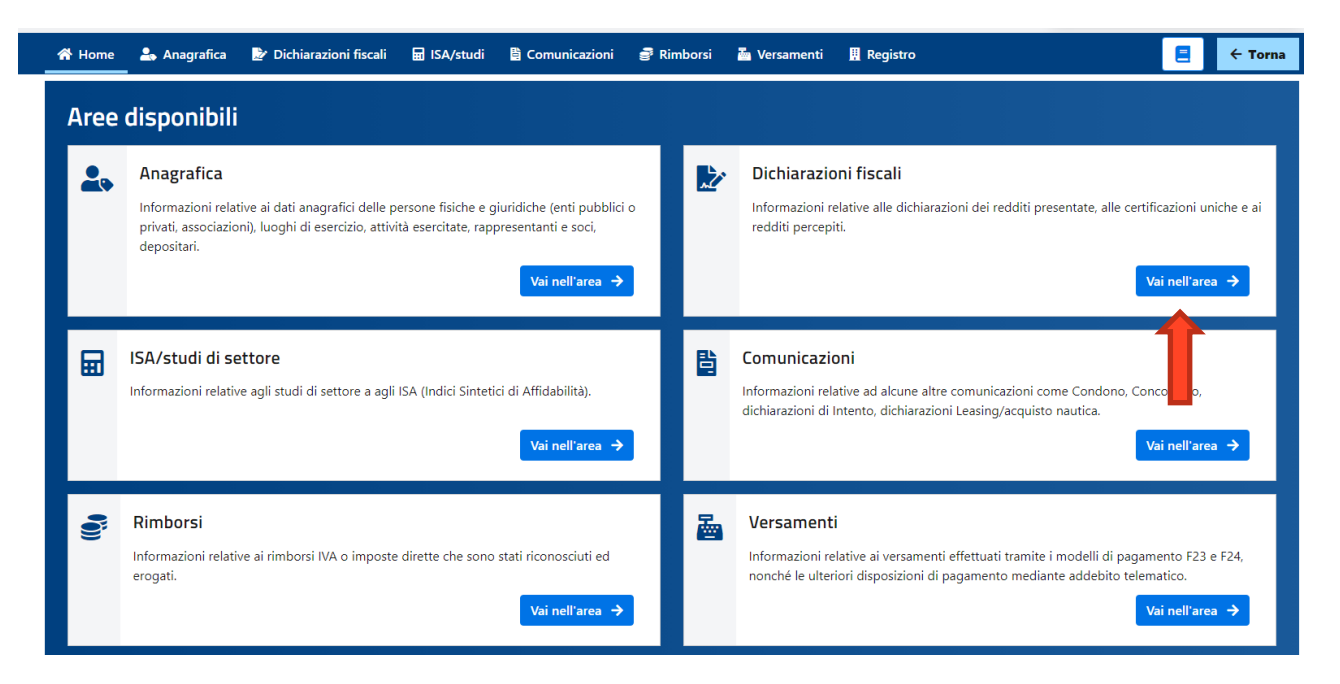

#### 4. clicca su Certificazione Unica

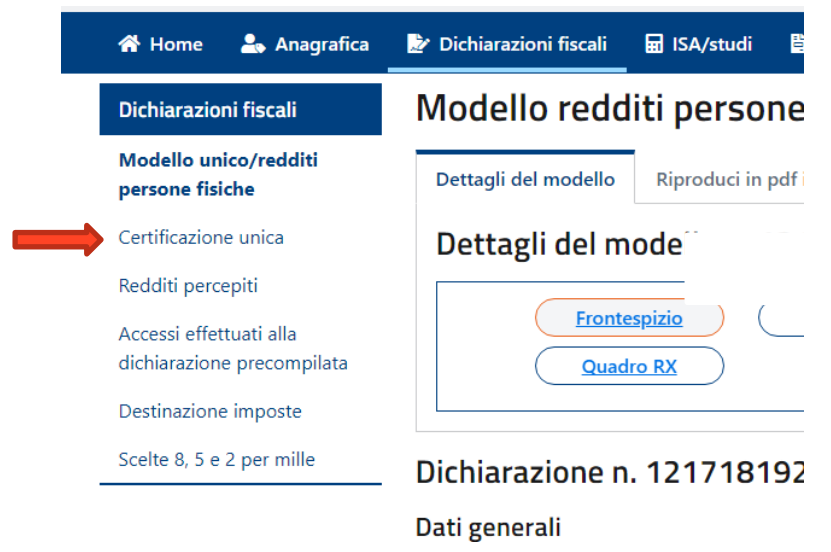

5. Clicca sulla Certificazione da stampare

| 希 Home 🛛 🔒 Anagrafica                                 | 😰 Dichiarazioni fiscali 🖬 ISA/studi 🖺 Comuni                                                                      |  |  |
|-------------------------------------------------------|----------------------------------------------------------------------------------------------------|--|--|
| Dichiarazioni fiscali                                 | Certificazione unica                                                                                              |  |  |
| Modello unico/redditi<br>persone fisiche              | Annualità disponibili                                                                                             |  |  |
| Certificazione unica                                  | ✓ <u>2023 redditi 2022</u>                                                                                        |  |  |
| Redditi percepiti                                     | ✓ <u>2019 redditi 2018</u>                                                                                        |  |  |
| Accessi effettuati alla<br>dichiarazione precompilata |                                                                                                    |  |  |
| Destinazione imposte                                  | Idontificativi tolomatici dollo Corti                                                                             |  |  |
| Scelte 8, 5 e 2 per mille                             |                                                                                                    |  |  |
|                                                       | I dati di ciascun quadro delle CU sono consultabili anc<br>che potrebbe contenere ulteriori informazioni relative |  |  |
|                                                       | <ul> <li>Certificazione n. <u>18550538396 - 0002236 del 14</u></li> </ul>                                         |  |  |
|                                                       | • Certificazione n. <u>1124</u> <u>9 - 0002096 del 15</u>                                                         |  |  |
|                                                       | Certificazione n. <u>17245</u> <u>2 - 0000027 del 16</u>                                                          |  |  |
|                                                       | Contifications p. 1724     Continue del 16                                                                        |  |  |

6. Poi clicca su Riproduci in PDF il modello e genera pdf. Usa la stessa procedura per ogni certificazione

• Certificazione n. 17245 2 - 0000056 del 1€

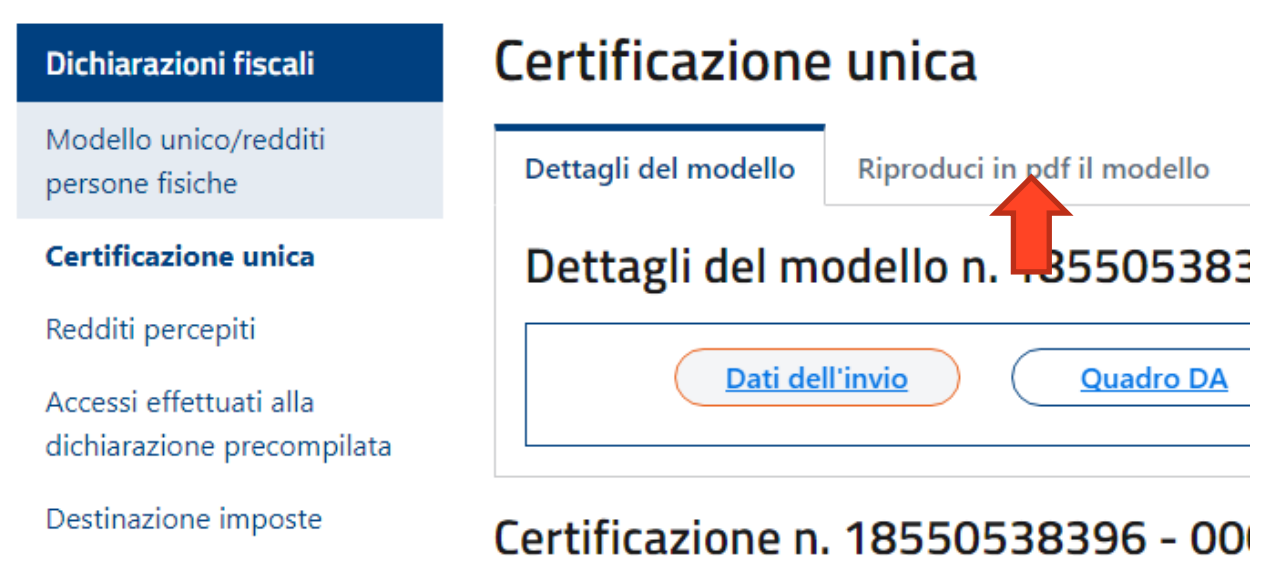

7. Clicca su Genera pdf. Usa la stessa procedura per ogni certificazione

| Dettagli del modello | Riproduci in pdf il modello | Annualità disponibili |
|----------------------|-----------------------------|-----------------------|
|----------------------|-----------------------------|-----------------------|

### Riproduci in pdf il modello n. 18550538396 - 0002236 del 14/3/

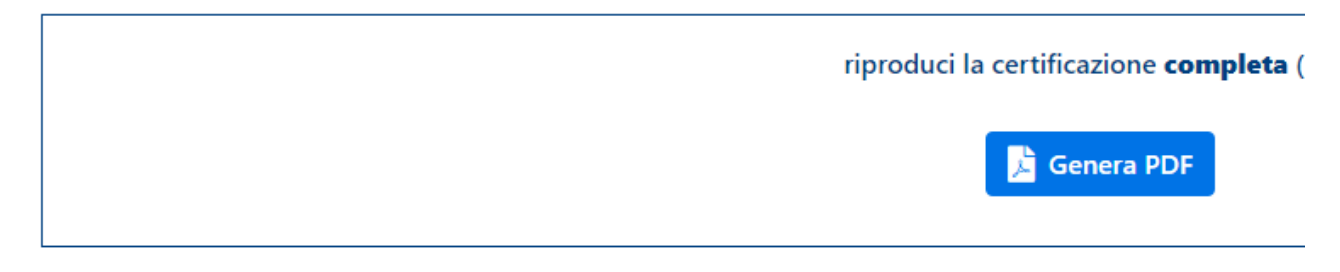